# Robotics and Autonomous Systems Lecture 14: Communication and other useful things

#### **Richard Williams**

Department of Computer Science University of Liverpool

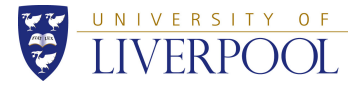

・ロト ( 母) ( 星) ( 星) ( 星) ( 2 ) ( 0 ) ( 0 ) ( 1/43) 1/43

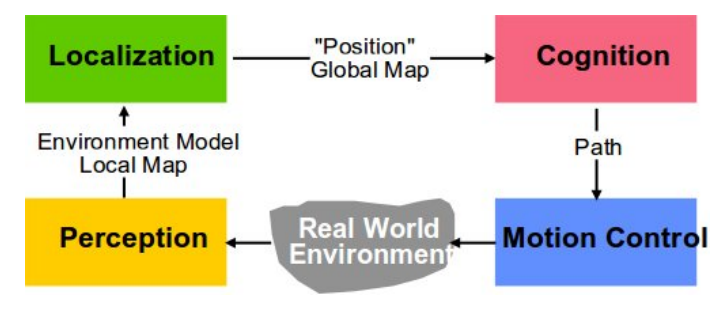

· We will cover things from all parts of robotics

- Basically a bit of a ragbag of topics
  - All LeJOS stuff
- Things that will help with the assignments.

- Connectivity:
  - USB cable Fast, reliable but limited by cable range.
  - Bluetooth Slow, unreliable but flexible.
- Connectivity via Bluetooth is achieved through the BlueCove Java library for Bluetooth.

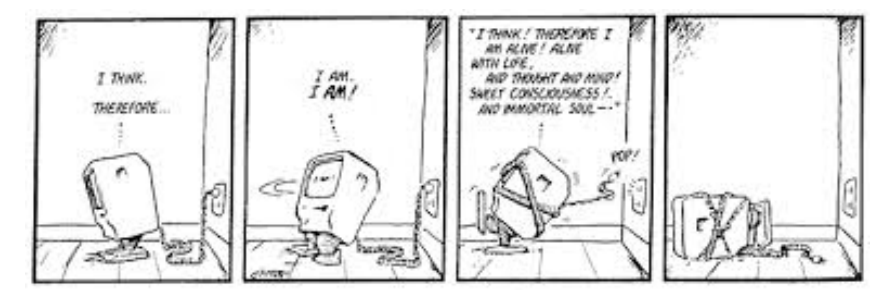

• Bloom County, Berkeley Breathed

- Bluetooth was originally conceived as a wireless alternative to RS-232 data cables.
- Developed by Eriksson in 1994.
- Bluetooth technology exchanges data over short distances using radio transmissions.
- Bluetooth technology operates at 2.4 to 2.485 GHz.
- The 2.4 GHz ISM band is available and unlicensed in most countries.
  - Unlicensed = heavily used

- Harald "Bluetooth" Gormsson (Haraldr blátǫnn Gormsson, Old Norse)
- King of Denmark around 960-980.
- Unified several Scandinavian kingdoms.

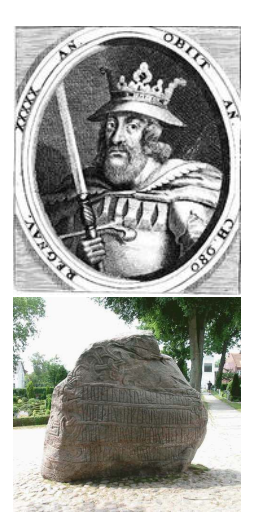

# Named after

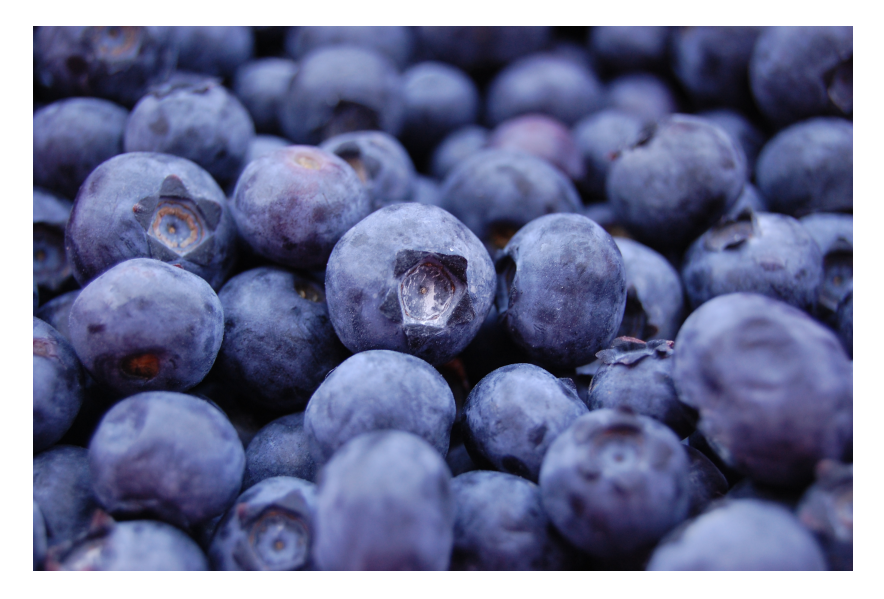

- Communication works as follows:
  - A connection is established by an Initiator to a Receiver (who waits for a connection to be established).
  - Once a connection is established, both ends can open input and output streams, read and write data.
  - The Initiator program is usually assumed to run on a PC
- Here, we will focus on how the NXT brick can communicate to the console on your PC via Bluetooth
- Can also connect two NXTs

- LeJOS comes with a number of tools for communicating between a PC and the NXT brick.
  - nxjbrowse—a browser for nxj files on the NXT brick
  - nxjconsoleviewer—GUI viewer for RConsole output
  - nxjcontroller—extends the ConsoleViewer with monitoring functionalities for .nxj programs
- These can all be installed and run from Eclipse (install via the "External Tool Configuration" toolbar)
   Bun > External Tools
  - Run > External Tools
    - > External Tools Configuration

# LeJOS communication tools

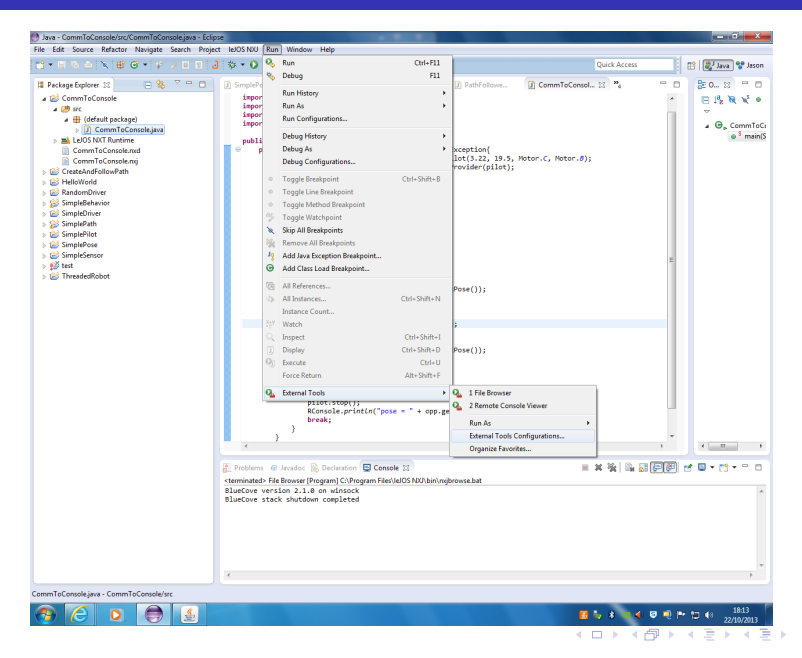

11/43

- When you do this, you will need to browse for the relevant files: Program File > leJOS NXJ > bin
- The files are .bat files.
- Then you can run these tools from the Run menu.

## LeJOS communication tools

| S View RConsole output from NXT            |  |
|--------------------------------------------|--|
| Name Addr Addr                             |  |
| Connect                                    |  |
| ● USB ○ BlueTooth 🕑 show remote LCD screen |  |
|                                            |  |
|                                            |  |
|                                            |  |
|                                            |  |
|                                            |  |
|                                            |  |
|                                            |  |
|                                            |  |
|                                            |  |
| Status: Using USB                          |  |

· For example, the remote console

- Can't do anything until you connect to the robot.
- PS. Can connect through the USB and run all the tools.

- Setting up a connection between PC and robot is a pain.
- There are four steps before you do this for the first time:
  - 1 Get NXT Bluetooth PIN
  - 2 Turn on Bluetooth on NXT
  - 3 Pair Bluetooth and PC
  - Open up a connection.

- First you have to mess with the connection from the NXT side.
- Go to Bluetooth > Change PIN on the NXT menu system.
- This will display a number.
- On my robot this was:
   1 2 3 4
   which looks like the default to me.
- Look this up and write it down.

- Turn on Bluetooth on the robot.
- Go to Bluetooth on the NXT menu.
- You may have to repeat this periodically.

# Step 3

- Set up the PC to talk to the robot.
- Find the bluetooth symbol on the menubar at the bottom of the screen.

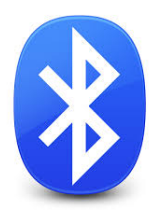

- Click it and pick the "Add a device" option.
- The dialogue should pick up your robot (if the bluetooth is on).
- It will also need a "pairing code".
- This is the PIN you wrote down before.

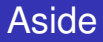

• The blue tooth logo is the merge of pair of runes.

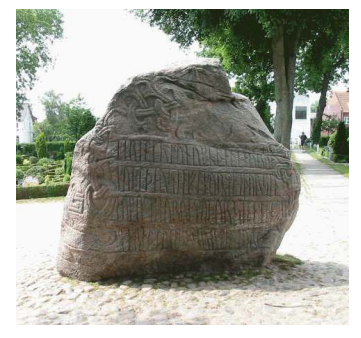

• The rune for h, and the rune for b

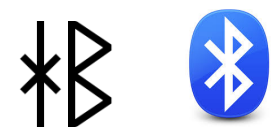

# Step 4

• Now you can open up a connection.

| View RConsol     | le outp | ut from NXT | and address of the later of |  |
|------------------|---------|-------------|-----------------------------|--|
| Nan              | ne      |             | Addr                        |  |
|                  |         | c           | Connect                     |  |
| ۲                | USB     | O BlueTooth | ✓ show remote LCD screen    |  |
|                  |         |             |                             |  |
|                  |         |             |                             |  |
|                  |         |             |                             |  |
|                  |         |             |                             |  |
|                  |         |             |                             |  |
|                  |         |             |                             |  |
|                  |         |             |                             |  |
|                  |         |             |                             |  |
|                  |         |             |                             |  |
| Status: Using US | в       |             |                             |  |

### File Browser

| S NXJ File Browser : Robot04                       |                | - • • ×  |
|----------------------------------------------------|----------------|----------|
| File                                               | Size [         | Delete   |
| CommToConsole.nxj                                  | 29456          |          |
| ForwardAvoid.nxj                                   | 15836          |          |
| PathFinder.nxj                                     | 30328          |          |
| RunNavigator.nxj                                   | 23056          |          |
|                                                    |                |          |
| Delete Files Upload file Download file Run program | Set as default | Set Name |

#### Controller

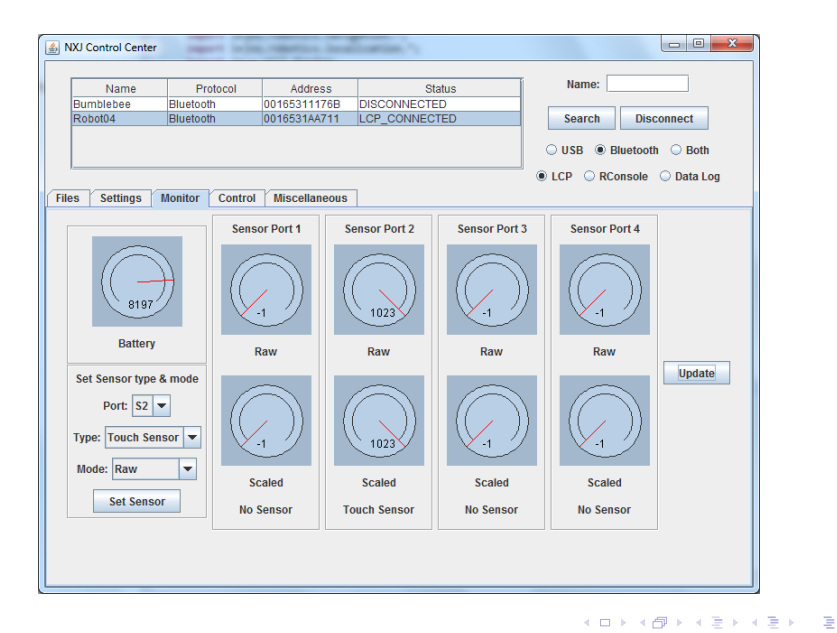

22/43

### Controller

| <u></u> N         | IXJ Control Cer                       | nter      | -            | -sporting land          | (                  |                    |               |                   |
|-------------------|---------------------------------------|-----------|--------------|-------------------------|--------------------|--------------------|---------------|-------------------|
|                   | Name<br>Bumblebee                     | Pr        | otocol       | Address<br>00165311176B | St:<br>DISCONNECTE | atus               | Name:         |                   |
| Robot04 Bluetooth |                                       | th        | 0016531AA711 | LCP_CONNEC              | TED                | Search<br>OUSB ® B | Disconnect    |                   |
| File              | s Settings                            | s Monitor | Control      | Miscellaneous           |                    |                    | ● LCP ○ RCo   | onsole 🔾 Data Log |
|                   | Motor                                 | Speed     | Si           | et speed                | Tachometer         | Selected           | Reverse Limit | Reset             |
|                   | A                                     | 50        | 0            | 50                      | 100                |                    |               | Reset             |
|                   | в                                     | 50        | 0            | 50                      | 100                |                    |               | Reset             |
|                   | с                                     | 50        | 0            | 50                      | 100                |                    |               | Reset             |
|                   | Forward Backward Turn Left Turn Right |           |              |                         |                    |                    |               |                   |
|                   |                                       |           |              |                         |                    |                    |               |                   |
|                   |                                       |           |              |                         |                    |                    |               |                   |
|                   |                                       |           |              |                         |                    |                    |               |                   |

< □ ▶ < □ ▶ < ■ ▶ < ■ ▶ < ■ ▶ 23/43

- Pairing: You may have to go through the setup procedure everytime you use a robot — NXTs change.
- Pairing: You may find your robot is paired with someone else's PC.
- Pairing: You may find your PC is paired with someone else's robot.

・ロト ・ 日 ト ・ ヨ ト ・ ヨ

24/43

- Interference: many bluetooth devices close together:
  - multiple robots,
  - phones,
  - · computers,
  - tablets

will impede communication.

802.11 also uses the 2.4 GHz band.

- Once again, LeJOS (and Java) make doing complicated things quite easy.
- The RConsole class gives us a way to communicate from the NXT to the remote console program running on the PC.

・ロト ・ 日 ト ・ ヨ ト ・ ヨ

25/43

- Open a connection, no timeout open()
- Close a connection close()
- Send text to the console println(String s)

### Programs that communicate

 Here's part of a program CommToConsole.java that you can get from the module website.

```
Random randomGenerator = new Random();
int move;
```

RConsole.open();

• Only the last line is necessary to start communication.

```
• Here's more of the program:
```

```
for(int i=0; i<10; i++){
  move = randomGenerator.nextInt(3);
  switch(move){
   case 0:
     System.out.println("Forward!");
     pilot.travel(10);
     pilot.stop();
   RConsole.println("pose = " + opp.getPose());
     break;</pre>
```

Where do the two pieces of text appear?

## Programs that communicate

#### • Here's what a run looks like:

| 🔬 View RC    | Console output from NXT                                | ingert injus relation. Inc. |                                          |  |
|--------------|--------------------------------------------------------|-----------------------------|------------------------------------------|--|
|              | Name Robot04                                           | Addr 0016531AA711           | Forward!<br>Anticlockwise!<br>Clockwise! |  |
|              | C                                                      | lisconnect                  | Clockwise!<br>Forward!                   |  |
|              | ⊖ USB                                                  | ■ v show remote LCD screen  | Clockwise!<br>Forward!                   |  |
| onsole op    | ben                                                    |                             |                                          |  |
| ose = X:0.   | 0 Y:0.0 H:90.16002                                     |                             |                                          |  |
| 1050 = X.U.  | 0 1.0.0 H179.8451<br>0 V:0 0 H:90 66462                |                             |                                          |  |
| oose = X:0.  | 05847436 Y:9.98931 H:90                                | 07744                       |                                          |  |
| ose = X:0.   | 05847436 Y:9.98931 H:-17                               | 9.8451                      |                                          |  |
| ose = X:0.   | 05847436 Y:9.98931 H:89                                | 66462                       |                                          |  |
| ose = X:0.   | 05847436 Y:9.98931 H:-0.                               | 4128265                     |                                          |  |
| ose = X:10   | 0.10389 Y:9.916928 H:-0.1                              | 651344                      |                                          |  |
| 050 = X.10   | J. 10389 1.9.9 10928 H90.<br>1 01842 V:-0 07218552 H:- | 49020                       |                                          |  |
| 1030 - X. II | 0.010421.0.0721000211.                                 | 30.24230                    |                                          |  |
|              |                                                        |                             |                                          |  |
|              |                                                        |                             |                                          |  |
|              |                                                        |                             |                                          |  |
|              |                                                        |                             |                                          |  |
|              |                                                        |                             |                                          |  |
|              |                                                        |                             |                                          |  |
|              |                                                        |                             |                                          |  |
|              |                                                        |                             |                                          |  |
|              |                                                        |                             |                                          |  |
|              |                                                        |                             |                                          |  |
|              |                                                        |                             |                                          |  |
|              |                                                        |                             |                                          |  |
| Status: Usi  | ng Bluetooth                                           |                             |                                          |  |

- Check if the connection is open: boolean isOpen()
- Open connection with timeout: openAny(int timeout)
- Open bluetooth connection openBluetooth(int timeout)

・ロト ・御 ト ・ ヨト ・ ヨト … ヨ

29/43

• Open USB connection: openUSB(int timeout)

- Get a print stream from the console: PrintStream getPrintStream()
- This allows you to write a program (using the PC API) that runs on the PC and talks to the NXT.
- Just like Remote Console Viewer, Controller, etc.

- In addition to communication, there is one major piece that we haven't covered.
- Listeners
- Think of this as allowing us to make full use of concurrency in LeJOS.
  - No longer need to keep a busy watch on the hardware
- Instead, have the hardware tell us when somegthing changes.
- Exactly the same kind of event-driven programming that we have in GUIs.

#### Listeners

- In a GUI, pressing a button typically leads to an action.
- On the robot:
  - · Pressing a button
  - Having a sensor change state

can lead to an action.

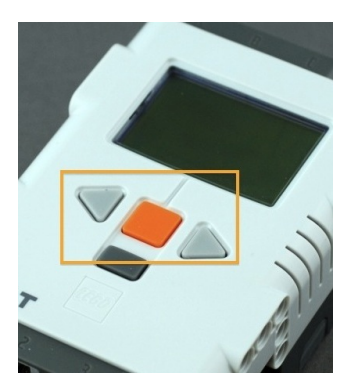

#### Listeners

```
    Here is a button listener in LeJOS
import lejos.nxt.Button;
import lejos.nxt.ButtonListener;
import lejos.nxt.Motor;
import lejos.nxt.Sound;
```

```
public class myButtonListen
    implements ButtonListener{
    public void buttonPressed(Button b){
      Motor.B.stop();
      Motor.C.stop();
   }
```

```
public void buttonReleased(Button b){
   Sound.beepSequence();
}
```

Allows you to interrupt the execution of another thread.
 public class SimpleDriveWBL{

```
public static void main(String[] args){
```

Button.ENTER.addButtonListener(new myButtonListen());

```
System.out.println("Press any button to start robot");
Button.waitForAnyPress();
LCD.clear();
System.out.println("Press ENTER to stop robot");
Motor.B.forward();
Motor.C.forward();
try{
Thread.sleep(10000);}
catch(Exception e){
    // Nothing
  }
}
```

イロト イヨト イヨト イヨト 二日

34/43

- You can write separate button listeners for each of the four buttons.
- You can write a general button listener that tests the ID of the calling button and acts appropriately.

#### Listeners

• You can set up listeners for sensors also.

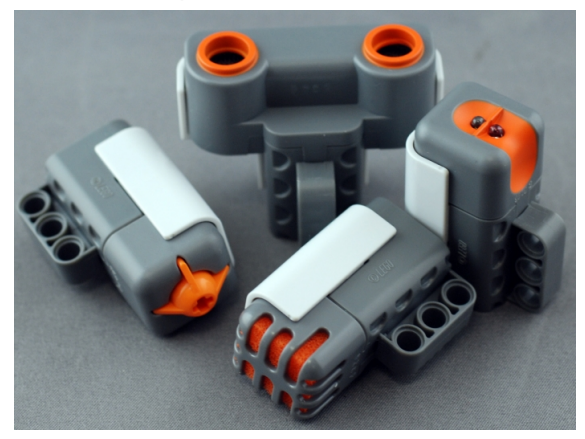

 More corectly, you set up a listener for a sensor port: public class DriveWTListen{ public static void main(String[] args){

```
TouchSensor leftBump = new TouchSensor(SensorPort.S2);
```

```
SensorPort.S2.addSensorPortListener(new LTouchListener());
```

```
System.out.println("Press any button to start robot");
Button.waitForAnyPress();
LCD.clear();
System.out.println("Press ENTER to stop robot");
Motor.B.forward();
Motor.C.forward();
try{
Thread.sleep(10000);}
catch(Exception e){
    // Nothing
```

```
}}}
```

 stateChanged is the function that gets called when something happens to the sensor.

- The values handled by stateChanged are raw values.
- Output of the ADC connected to the sensor.
- Value between 0 and 1023.
- You have to figure out what is a good threshold value.
- The remote controller is handy for this.

#### Controller

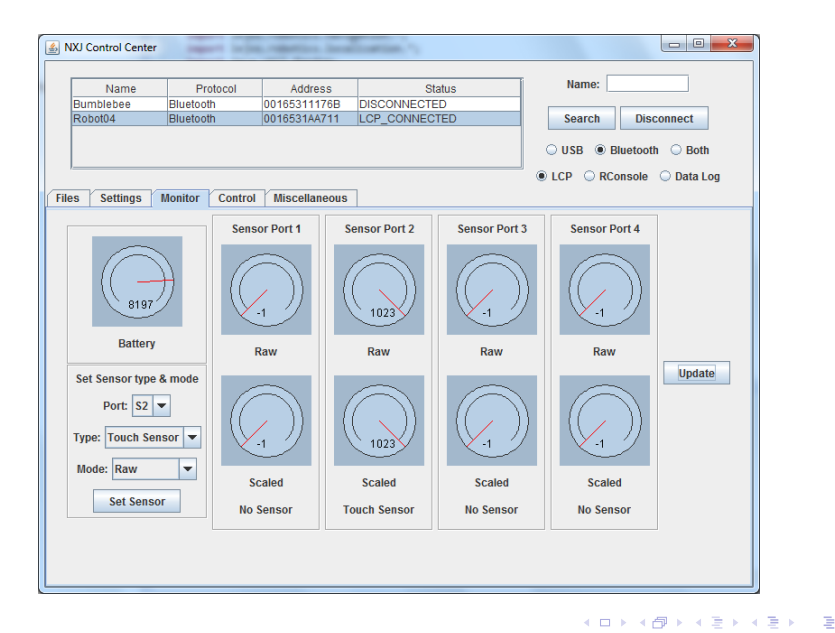

40/43

- You don't have to think so much about the effect of concurrency.
- No need to write a control loop that checks for, or waits for, a button press to stop motors.
- Write the control loop to do its thing.
- Have the button listener stop the motors.
- Particularly useful if you are using behaviors.
- Listeners turn on and off the semaphores that determine which behaviors can take control.
- Arbitrator then does its selection.

- Most threads set up by LeJOS
  - Pilots
  - Navigation
  - etc

can be equipped with Listeners.

• Check the API documentation for details.

- This lecture covered a miscellany of topics that will be useful in the assignment.
- Bluetooth communication.
- Listeners for buttons, sensors etc.
- You should now have all the information you need to complete the first assignment.
- There is still more information at www.lejos.org